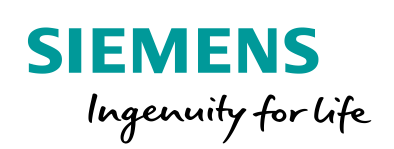

Industry Online Support

NEWS

Monitoring of machinery and plants using network cameras

SIMATIC HMI Comfort Panels; KTP Mobile Panels; WinCC V16

https://support.industry.siemens.com/cs/ww/en/view/62383298

Siemens Industry Online Support

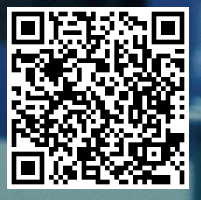

# Legal information

#### Use of application examples

Application examples illustrate the solution of automation tasks through an interaction of several components in the form of text, graphics and/or software modules. The application examples are a free service by Siemens AG and/or a subsidiary of Siemens AG ("Siemens"). They are non-binding and make no claim to completeness or functionality regarding configuration and equipment. The application examples merely offer help with typical tasks; they do not constitute customer-specific solutions. You yourself are responsible for the proper and safe operation of the products in accordance with applicable regulations and must also check the function of the respective application example and customize it for your system.

Siemens grants you the non-exclusive, non-sublicensable and non-transferable right to have the application examples used by technically trained personnel. Any change to the application examples is your responsibility. Sharing the application examples with third parties or copying the application examples or excerpts thereof is permitted only in combination with your own products. The application examples are not required to undergo the customary tests and quality inspections of a chargeable product; they may have functional and performance defects as well as errors. It is your responsibility to use them in such a manner that any malfunctions that may occur do not result in property damage or injury to persons.

#### **Disclaimer of liability**

Siemens shall not assume any liability, for any legal reason whatsoever, including, without limitation, liability for the usability, availability, completeness and freedom from defects of the application examples as well as for related information, configuration and performance data and any damage caused thereby. This shall not apply in cases of mandatory liability, for example under the German Product Liability Act, or in cases of intent, gross negligence, or culpable loss of life, bodily injury or damage to health, non-compliance with a guarantee, fraudulent non-disclosure of a defect, or culpable breach of material contractual obligations. Claims for damages arising from a breach of material contractual obligations shall however be limited to the foreseeable damage typical of the type of agreement, unless liability arises from intent or gross negligence or is based on loss of life, bodily injury or damage to health. The foregoing provisions do not imply any change in the burden of proof to your detriment. You shall indemnify Siemens against existing or future claims of third parties in this connection except where Siemens is mandatorily liable.

By using the application examples you acknowledge that Siemens cannot be held liable for any damage beyond the liability provisions described.

#### Other information

Siemens reserves the right to make changes to the application examples at any time without notice. In case of discrepancies between the suggestions in the application examples and other Siemens publications such as catalogs, the content of the other documentation shall have precedence.

The Siemens terms of use (https://support.industry.siemens.com) shall also apply.

#### Security information

Siemens provides products and solutions with Industrial Security functions that support the secure operation of plants, systems, machines and networks.

In order to protect plants, systems, machines and networks against cyber threats, it is necessary to implement – and continuously maintain – a holistic, state-of-the-art industrial security concept. Siemens' products and solutions constitute one element of such a concept.

Customers are responsible for preventing unauthorized access to their plants, systems, machines and networks. Such systems, machines and components should only be connected to an enterprise network or the Internet if and to the extent such a connection is necessary and only when appropriate security measures (e.g. firewalls and/or network segmentation) are in place. For additional information on industrial security measures that may be implemented, please visit <a href="https://www.siemens.com/industrialsecurity">https://www.siemens.com/industrialsecurity</a>.

Siemens' products and solutions undergo continuous development to make them more secure. Siemens strongly recommends that product updates are applied as soon as they are available and that the latest product versions are used. Use of product versions that are no longer supported, and failure to apply the latest updates may increase customer's exposure to cyber threats.

To stay informed about product updates, subscribe to the Siemens Industrial Security RSS Feed at: <a href="https://www.siemens.com/industrialsecurity">https://www.siemens.com/industrialsecurity</a>.

# Contents

| Lega | l informa                                                                                               | tion                                                                                                    | 2                                                                    |
|------|----------------------------------------------------------------------------------------------------|----------------------------------------------------------------------------------------------------|----------------------------------------------------------------------|
| 1    | Introduc                                                                                                | tion                                                                                                    | 4                                                                    |
| 2    | Solutior                                                                                                | 1                                                                                                    | 5                                                                    |
|      | 2.1<br>2.2<br>2.3<br>2.4                                                                                | Overview of the overall solution<br>Description of the core functionality<br>Hardware and software components used<br>Supported HMI devices                                                                                                    | 5<br>8<br>9<br>10                                                    |
| 3    | Configu                                                                                                 | ration and project planning                                                                                                    | 11                                                                   |
|      | 3.1<br>3.2<br>3.2.1<br>3.2.2<br>3.3<br>3.3<br>3.3.1<br>3.3.2<br>3.3.3<br>3.3.4<br>3.3.5<br>3.3.6<br>3.4 | Preparatory measures for project planning<br>Camera Control settings<br>Adding Camera Control to the screen<br>Network settings<br>Adjusting to size<br>Parameterization examples for different network cameras<br>TRENDNET Type "TV-IP1313PI"<br>Reolink RLC 423<br>Levelone FCS-5059<br>D-Link DCS-7513<br>AXIS M2025-LE.<br>AXIS P1365 MK II.<br>Archived camera parameterization examples | 11<br>12<br>13<br>14<br>21<br>22<br>23<br>24<br>25<br>26<br>27<br>28 |
| 4    | Notes a                                                                                                 | nd Tips                                                                                                    | 32                                                                   |
|      | 4.1<br>4.2                                                                                              | Upgrade existing configuration<br>Commissioning                                                                                                    | 32<br>33                                                             |
| 5    | Camera                                                                                                  | Control "CamControlES"                                                                                                    | 36                                                                   |
| 6    | Append                                                                                                  | ix                                                                                                    | 39                                                                   |
|      | 6.1<br>6.2<br>6.3<br>6.4                                                                                | Service and support<br>Industry Mall<br>Links and literature<br>Change documentation                                                                                                    | 39<br>40<br>40<br>40                                                 |

# 1 Introduction

#### Introduction

In many areas of industrial and manufacturing plants, it makes sense from a production and security point of view to monitor operations using a network camera.

Monitoring using a network camera is particularly useful in places where it is difficult for the operator to see the system or where local conditions prevent people from standing near the machine.

Another application case is the monitoring of several system parts from a central location. The operator can react more quickly to the possible cause of the fault if, for example, a workpiece is jammed in the machine, and take the appropriate tool along on the way to the machine for troubleshooting.

#### Overview of the automation task

The following figure provides an overview of the automation task: Figure 1-1

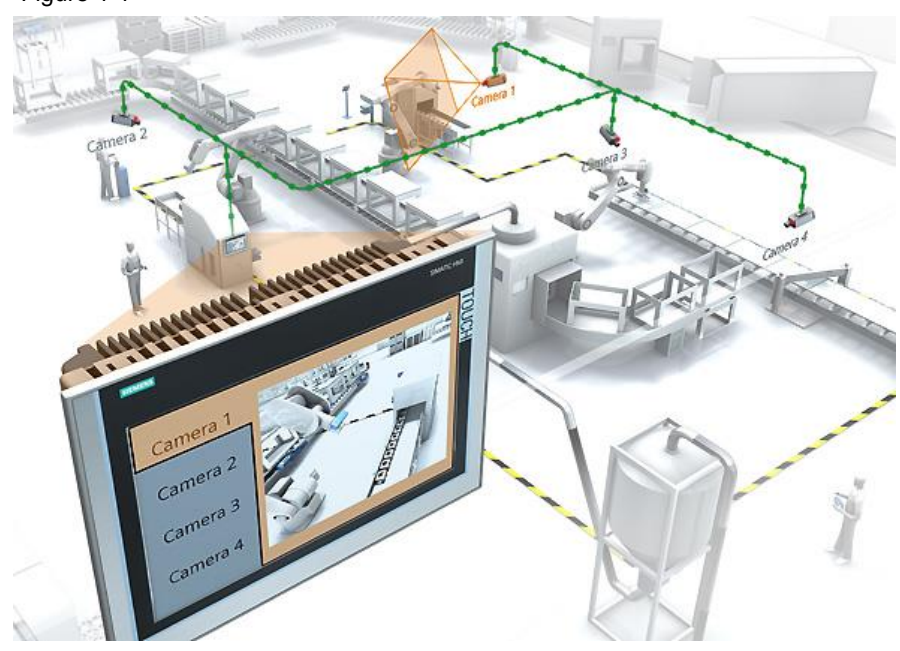

#### Description of the automation task

A large-scale plant is monitored by several network cameras. You should be able to observe each part of the plant using the existing HMI device.

You should be able to display each camera image on a dedicated HMI screen.

The figure shows the layout, as an example.

You should be able to call up the "images" from the different network cameras using buttons. In the example, "Plant part 1" is monitored by "Camera 1" and displayed on the HMI device.

2.1 Overview of the overall solution

# 2 Solution

#### Overview

As of version WinCC Comfort V13 SP1, the "Camera display" control is available in the "Tools" task card as standard. Using this "Camera display" control, you can display images from a connected network camera.

You can find information on how to upgrade previous versions in Chapter 4.1

**Notes** If Camera Control is mentioned in this documentation, it will always refer to the "Camera display" control.

# 2.1 Overview of the overall solution

#### Schematic

The following figure shows the most important components of the solution schematically:

Figure 2-1

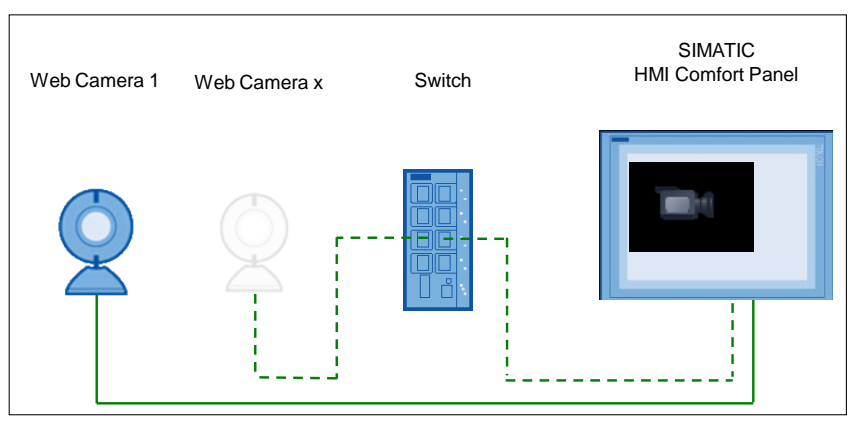

- Network camera Co
- "Camera display" control

#### Structure

All network cameras must be networked in an Ethernet network. The switch is used to connect the individual Ethernet participants to the network (optional).

**Notes** Many network cameras are supplied with power through the Ethernet cable. In this case, the switch must support "PoE" (Power over Ethernet).

The camera image is output via the Comfort Panel using the camera control.

The image from a network camera can be output via the camera control.

#### Advantages

The advantage of using a network camera is that it can be integrated into an existing network at any point. Cameras with USB cabling have a disadvantage in that such cameras cannot cover long distances.

#### 2.1 Overview of the overall solution

#### Hardware requirements for network cameras

The network camera used must comply with the following items:

- Network protocol (streaming protocol): RTP/RTSP
- Video format: H.264 and MJPEG or H.264 and MPEG4
- Image resolution: 640 x 480 / 1280 x 1024 / 1920 x 1080 (additional resolutions...)
- Frame transfer (Refresh rate / frame rate): Adjustable between 5 and 25/30 fps
- Two different "channels" that can be selected via the RTSP connection (two parameterizations)

To this end, check the technical documentation for your network camera.

#### Notes RTSP addressing

Partially, the description of the camera manufacturer regarding "RTSP addressing" does not provide a lot of detail. The only remedy in this case is to research the Internet.

**Better: Before** you make a purchase, inquire about "RTSP addressing" specific to the camera model from the manufacturer of the network camera.

**Notes** There is no guarantee that every network camera available on the market can be used, as the technical requirements vary depending on the manufacturer. In this regard, see Chapter <u>3.3</u>.

#### 2.1 Overview of the overall solution

#### Advantages

This application example offers you the following advantages:

- Simple integration of the camera control to output the camera image on the HMI device.
- The size of the camera image on the HMI device can be freely selected.
- Different network camera manufacturers can be used.
- **Notes** Use of the camera control is not suitable for positioning purposes or for monitoring fast-moving activity.

Depending on the camera configuration, there may be delays in image transmission.

#### Delimitation

This application example does not provide a description of:

- the network cameras used with regard to setting options. Only the settings relevant for the application example are described.
- of the HMI devices used. Only the steps relevant for the application example are explained.

#### Required knowledge

Knowledge of the handling or operation of a SIMATIC HMI device and the camera used is assumed.

2.2 Description of the core functionality

# 2.2 Description of the core functionality

The application example describes...

- the individual parameters of the camera control.
- all the necessary settings on the HMI device.
- Settings of the network cameras used.
- Furthermore, several examples are used to show how the parameterization of the camera control in WinCC (TIA Portal) affects the HMI device.

Notes The descriptions always reference the used SIMATIC TP1200 Comfort Panel.

#### Overview and description of the interface

The following figure illustrates the camera control as an example. In the following section, the individual parameters will be discussed along with the details you need to pay attention to.

Figure 2-2

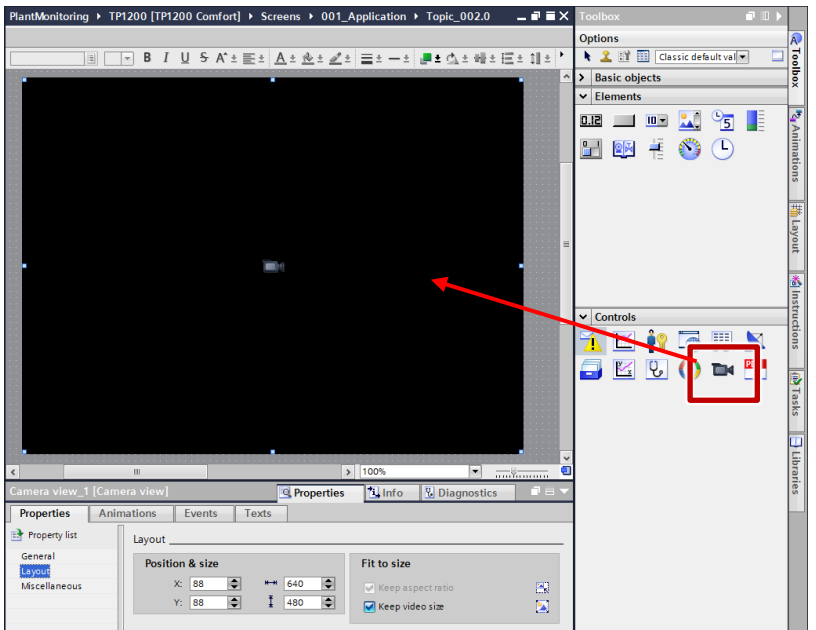

#### 2.3 Hardware and software components used

# 2.3 Hardware and software components used

The application example was created with the following components:

#### Hardware components

Table 2-1

| Components      | Qty. | MLFB / order number | Notes                                                                                                    |
|-----------------|------|---------------------|----------------------------------------------------------------------------------------------------|
| TP1200 Comfort  | 1    | 6AV2124-0MC01-0AX0  | For alternative HMI devices, see Chapter 2.4                                                                                           |
| Scalance X208   | 1    | 6GK5208-0BA10-2AA3  | The use of a "switch"<br>is optional. The<br>network camera can<br>also be connected<br>directly to the Comfort<br>Panel, for example. |
| Network cameras |      |                     | See Chapter 3.3                                                                                                    |

#### Standard software components

Table 2-2

| Components                                                                   | Qty.   | MLFB / order number                                                                                                    | Notes                                                                                                    |
|------------------------------------------------------------------------------|--------|----------------------------------------------------------------------------------------------------|----------------------------------------------------------------------------------------------------|
| SIMATIC WinCC<br>Comfort V16                                                 | 1      | 6AV2101-0AA06-0AA5                                                                                                    | Alternative:<br>Specified components<br>or higher.                                                                               |
| Camera control for the<br>output of the camera<br>image on the HMI<br>device | 1      | Integrated as of WinCC V13 SP1.                                                                                                    | See Chapter <u>4.1</u>                                                                                                    |
| Network camera configu<br>software                                           | ration | Most network cameras have<br>standard, with which the cam<br>Alternative:<br>Some of the network camera<br>offer their own software for co<br>Have a look at the manufactu<br>regard. | a web interface as<br>era can be configured.<br>manufacturers partially<br>onfiguring their cameras.<br>arer information in this |

#### 2.4 Supported HMI devices

#### Sample files and projects

This application example consists of the following components.

Table 2-3

| Components    | File name                                        |
|---------------|--------------------------------------------------|
| This document | 62383298_WinCC_TIA_Camera_Control_DOC_v70_de.pdf |

# 2.4 Supported HMI devices

The following table lists all Comfort Panels that support the camera control. Table 2-4

| No. | HMI device          |
|-----|---------------------|
| 1.  | KP400 Comfort       |
| 2.  | KTP400 Comfort      |
| 3.  | KP700 Comfort       |
| 4.  | TP700 Comfort       |
| 5.  | KP900 Comfort       |
| 6.  | TP900 Comfort       |
| 7.  | KP1200 Comfort      |
| 8.  | TP1200 Comfort      |
| 9.  | KP1500 Comfort      |
| 10. | TP1500 Comfort      |
| 11. | TP1900 Comfort      |
| 12. | TP2200 Comfort      |
| 13. | KTP400F Mobile      |
| 14. | KTP700 Mobile       |
| 15. | KTP700F Mobile      |
| 16. | KTP900 Mobile       |
| 17. | KTP900F Mobile      |
| 18. | PC Runtime Advanced |

3.1 Preparatory measures for project planning

# 3 Configuration and project planning

# 3.1 Preparatory measures for project planning

#### IP addresses used

Before you start with the parameterization, define the IP address for the individual hardware components.

#### Table 3-1

| Device            | IP Address / subnet              |
|-------------------|----------------------------------|
| TP1200 Comfort    | 192.168.178.200<br>255.255.255.0 |
| Network camera 1  | 192.168.178.101<br>255.255.255.0 |
| Network camera 2  | 192.168.178.102<br>255.255.255.0 |
| Network camera xy | 192.168.178.10x<br>255.255.255.0 |

#### Passwords used for the cameras

To be able to make settings via the web browser of the network cameras, you usually need to log in.

If the password or the IP address of the camera is not known, the network camera must be reset to the delivery status. Refer to the manual of the respective network camera for this purpose.

Notes Change the manufacturer-specific password before commissioning the system.

# 3.2 Camera Control settings

The chapter describes the individual settings that can be made on the Camera Control in WinCC Comfort V16.

#### 3.2.1 Adding Camera Control to the screen

Open "Tool catalog > Controls" and pull the Camera Control using "drag-and-drop" into the screen.

In the process, observe the following listed guidelines in "General notes on inserting the "Camera display" control.

Figure 3-1

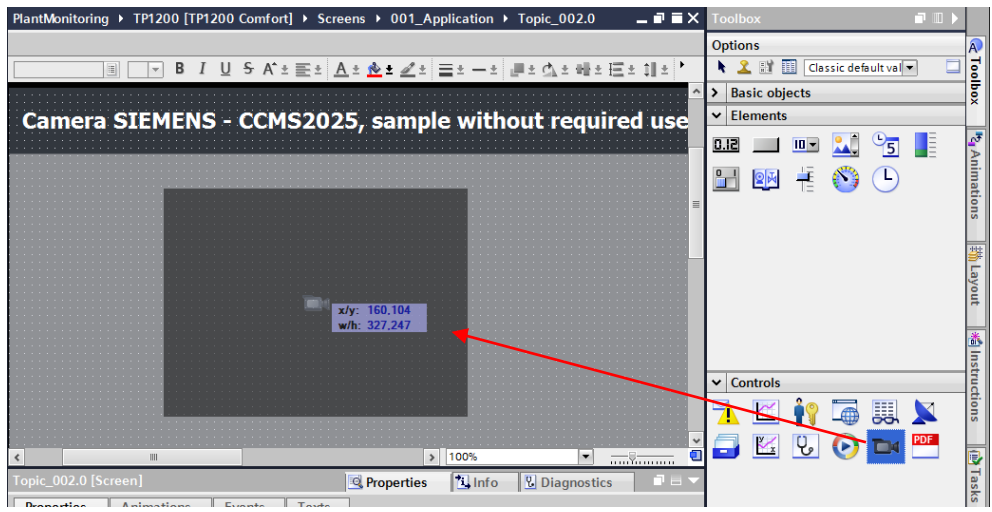

#### General notes on inserting the Camera Control

- **One** camera control can be inserted per screen.
- If a camera control is located on a screen, then no camera controls may be inserted
  - in a template screen
  - in a permanent window
  - in a slide-in image
- If you use several pop-up windows with a camera control in a plant image, before you open a new Pop-up window, the previous window needs to be closed.

#### 3.2.2 Network settings

#### **Camera URL**

"Settings > Properties > General"

- Enter the URL address of the network camera here. (URL = Windows file format for weblinks).
- The address always starts with "rtsp://.....".
- You can find the addressing for the network camera in the network camera manual. Search for the term "**rtsp**" there.

#### Camera username

Here you can enter the user name that you entered when configuring the network camera. Alternatively, enter the user name together with the "URL".

#### Camera password

Here you can enter the password that you entered when configuring the network camera. Alternatively, enter the password together with the "URL".

#### Camera URL tag:

Instead of a fixed IP address, you can assign a tag to the camera control Which can be used to assign an IP address to the camera control at runtime.

#### Figure 3-2

| Camera view_1 [ | Camera view]       | 🔍 Properties           | 🗓 Info 🛛 🖳 D | iagnostics | Plug-ins |         |
|-----------------|--------------------|------------------------|--------------|------------|----------|---------|
| Properties      | Animations Events  | Texts                  |              |            |          |         |
| 📑 Property list | General            |                        |              |            |          |         |
| General         | Media              |                        |              |            |          |         |
| Layout          |                    |                        |              |            |          |         |
| Miscellaneous   | Camera URL:        |                        |              |            |          |         |
|                 | Camera user name:  |                        |              |            |          |         |
|                 | Camera password: * | *****                  |              |            |          |         |
|                 | Camera URL tag:    |                        |              |            |          | <b></b> |
|                 | • E                | Use UDP instead of TCP |              |            |          |         |
|                 | •                  |                        |              |            |          |         |

#### Enter the URL including user and password (authentication)

In the camera settings, you can for example assign access rights to prevent unwanted access to the output of the camera image.

When entering the URL, you can take this into account and include the "user name" and the "password".

The default for the URL address usually begins with "rtsp://Username:password@......".

Example (camera axis):

rtsp://root:1234demo@192.168.178.101/axis-media/media.amp?streamprofile=HH

# CAUTION Transmission of the authentication and the URL between the HMI device and the network camera takes place without encryption. Note the following information when networking your system with other parts of the system (see Chapter <u>4.2</u> section on "<u>Precautionary measures</u>").

#### Use UDP instead of TCP

By activating this option, you specify the type of protocol to be used for data exchange between the panel and the network camera.

Activate this option if the network camera only supports "UDP" or if the "UDP" network protocol is to be used explicitly.

Check the information in the camera manual in this regard.

#### 3.2.3 Adjusting to size

#### Properties > Properties > Presentation

In this menu item, you can specify various settings for the position and size of the camera control as well as the "aspect ratio" and the "video size". The following describes the individual combination options and how they affect the panel.

#### **Position & size**

Enter the position and size of the camera control in the "Position & size" parameter.

Notes We recommend that for the size of the camera control, enter the value of the resolution set for the network camera. As a result, the resolution does not have to be converted from the camera to the camera control, which reduces the required panel computing power. Example: Selected resolution of the network camera: 640 x 480

Selected resolution of the network camera. 640 x 480

#### Keep aspect ratio

Figure 3-3 🔄 Info 2 Diagnostics 🔍 Properties Properties Animations Events Texts 📑 Property list Layout 1 General Position & size Fit to size ayout X: 88 ٢ \$ ₩ 640 Miscellaneous 🖌 Keep aspect ratio Y: 88 ٢ I 480 ٢ Keep video size 

By selecting the option "Keep aspect ratio" (1), the aspect ratio of the recording medium (image from the network camera) is retained.

**Notes** This option can only be selected if the "Keep video size" option has been deactivated.

The following two examples illustrate the way the option works:

| Network camera setting: | 4:3  |
|-------------------------|------|
| Camera Control:         | 16:9 |

Table 3-2

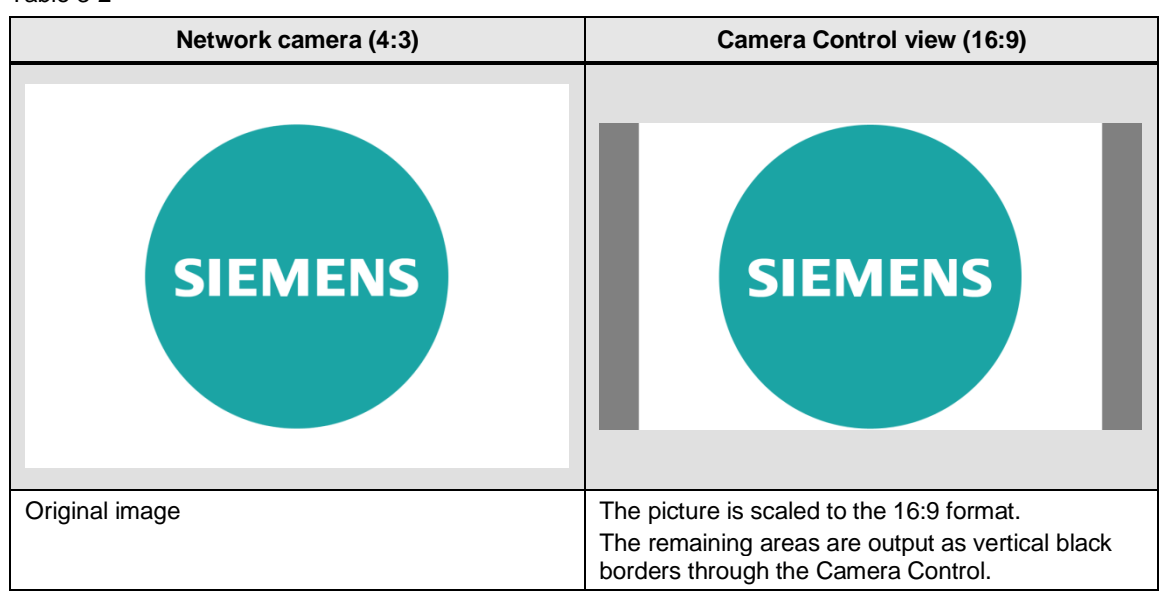

#### Example 2:

| Network camera setting: | 16:9 |
|-------------------------|------|
| Camera Control:         | 4:3  |

Table 3-3

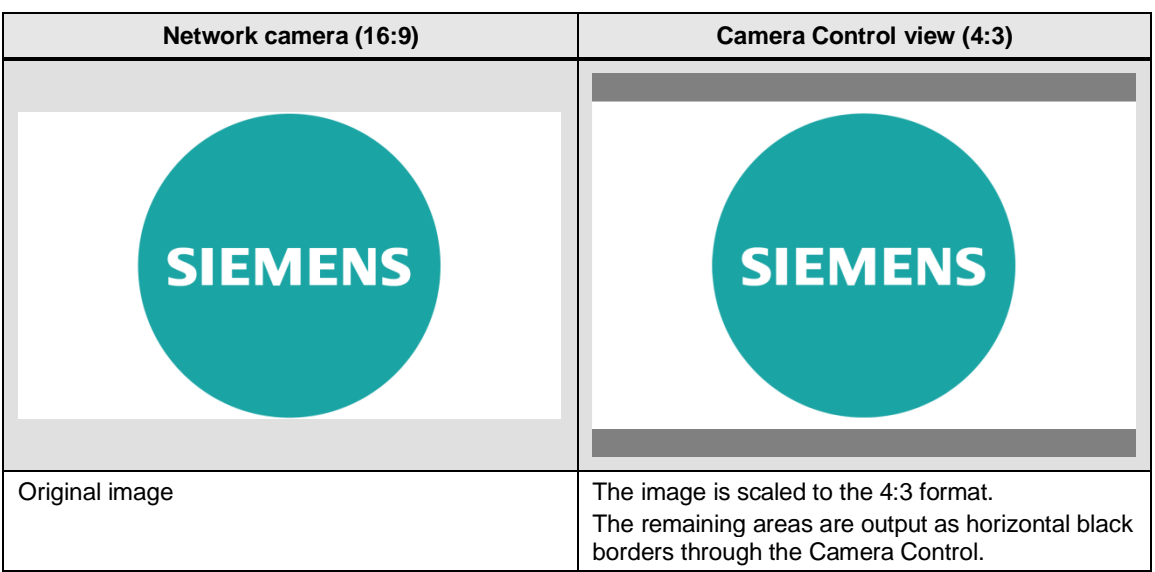

3 Configuration and project planning

#### 3.2 Camera Control settings

#### Keep video size

| Figure 3-4        |        |            |           |       |         |        |              |             |   |
|-------------------|--------|------------|-----------|-------|---------|--------|--------------|-------------|---|
| Camera view_1     | I [Cam | iera view] |           |       | 🔍 Prope | erties | 🛄 Info       | Diagnostics |   |
| Properties        | Ani    | mations    | Events    | Texts |         |        |              |             |   |
| 📑 Property list   |        | Layout _   |           |       |         |        |              |             |   |
| General<br>Layout |        | Positio    | on & size |       |         | Fit    | to size      | (1          | ) |
| Miscellaneous     |        |            | X: 88 🗘   | ***   | 640     |        | Keep aspect  | ratio       |   |
|                   |        | •          | Y: 88 🔷   | ĮĮ    | 480     |        | Keep video s | ize         |   |
|                   |        |            |           |       |         |        |              |             |   |

By selecting the option "Keep video size" (1), the size of the recording medium (image size from the network camera) is retained.

The following two examples illustrate the way the option works:

|--|

| Network camera setting: | 16:9 |
|-------------------------|------|
| Camera Control:         | 16:9 |

The dimensions (layout) of the Camera Control are **smaller** than the resolution of the network camera.

#### Table 3-4

| Network camera (16:9) | Camera Control view (16:9)                                                                                                    |
|-----------------------|----------------------------------------------------------------------------------------------------|
| SIEMENS               | SIEMENS                                                                                                    |
| Original image        | Due to the smaller dimensions of the Camera<br>Control, only a section of the "original image" is<br>reproduced via the Camera Control. |

#### Example 2:

| Network camera setting: | 16:9 |
|-------------------------|------|
| Camera Control:         | 16:9 |

The dimensions (layout) of the Camera Control are **larger** than the resolution of the network camera.

Table 3-5

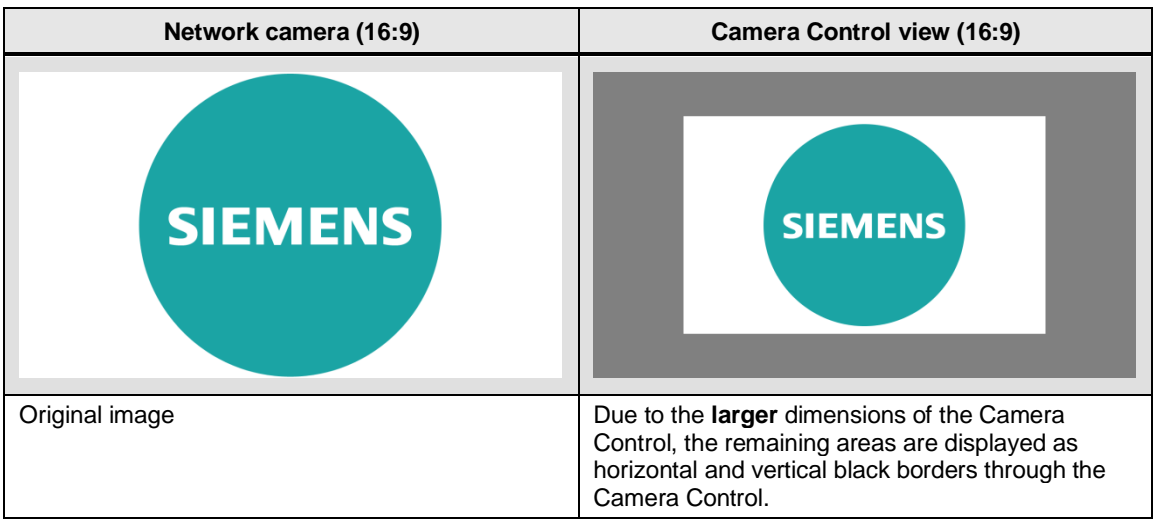

"Keep aspect ratio and video size" deselected

| Figure 3-5        |                         |                   |   |
|-------------------|-------------------------|-------------------|---|
| Camera view_1     | [Camera view]           | Properties        |   |
| Properties        | Animations Events Texts |                   |   |
| Property list     | Layout                  |                   |   |
| General<br>Layout | Position & size         | Fit to size       |   |
| Miscellaneous     | X: 88 🗢 🏎 640           | Keep aspect ratio | R |
|                   | Y: 88 🗣 1 480           | Keep video size   |   |

If neither of the two options "Keep aspect ratio" and "Keep video size" are selected, the image from the network camera is output through the Camera Control without any special adjustment.

The following two examples illustrate the way the option works.

#### Example 1:

| Network camera setting: | 16:9 (640 x 360) |  |  |
|-------------------------|------------------|--|--|
| Camera Control:         | 4:3 (480 x 360)  |  |  |
|                         |                  |  |  |

The dimensions (layout) of the Camera Control are **smaller** than the resolution of the network camera.

#### Table 3-6

| Network camera (16:9) | Camera Control view (16:9)                                                                                                    |
|-----------------------|----------------------------------------------------------------------------------------------------|
| SIEMENS               | SIEMENS                                                                                                    |
| Original image        | Due to the <b>smaller</b> dimensions of the Camera<br>Control, the image output through the Camera<br>Control will be " <b>distorted</b> ". |

#### Example 2:

Network camera setting: 16:9 (640 x 360)

Camera Control:

4:3 (640 x 480)

The dimensions (layout) of the Camera Control are **larger** than the resolution of the network camera.

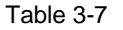

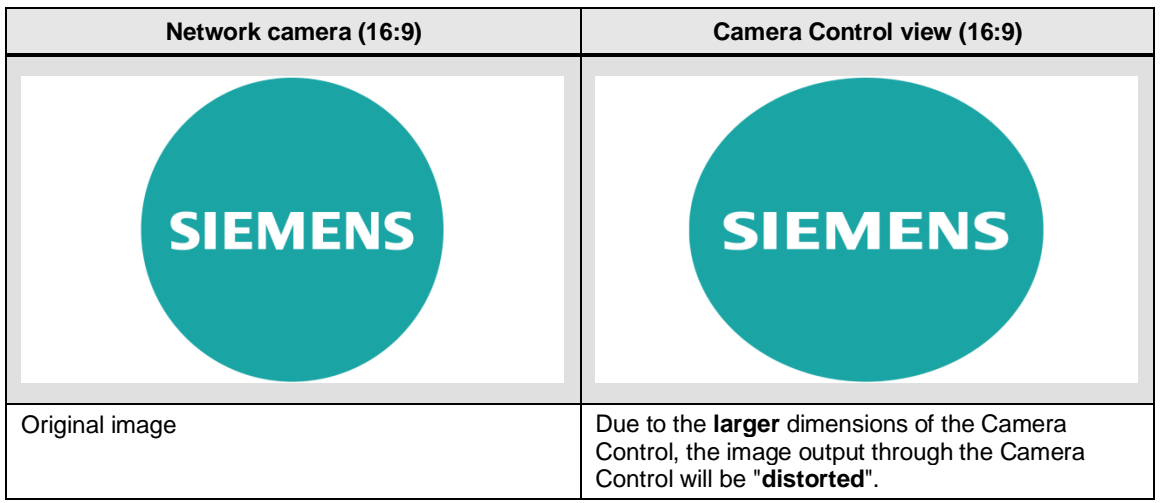

#### 3 Configuration and project planning

#### 3.2 Camera Control settings

# Summary of the possible options

| Table 3-8                     |                          |                                                                                                    |
|-------------------------------|--------------------------|----------------------------------------------------------------------------------------------------|
| Image from the network camera |                          | Function                                                                                                    |
| Maintain<br>AspectRatio       | Maintain<br>OriginalSize |                                                                                                    |
|                               | Not selected             | The aspect ratio of the web camera image is retained<br>when it is output through the camera control.<br>Because the aspect ratio is retained, any possible<br>remaining areas are displayed as horizontal or vertical<br>black borders through the Camera Control.                                                                                                    |
|                               |                          | The image display may be distorted due to zoom effects.                                                                                                    |
| Not selectable                | N                        | The image size of the web camera is output 1:1 via the<br>Camera Control. The image is not scaled.<br>If the Camera Control is <b>smaller</b> than the selected<br>resolution of the web camera, only a corresponding<br>section of the camera image is output via the Camera<br>Control.<br>If the Camera Control is <b>larger</b> , remaining areas are<br>displayed as horizontal or vertical black borders through<br>the Camera Control. |
|                               |                          | The image of the network camera is fully adapted to the size of the Camera Control.<br>The image display may be distorted due to zoom effects.                                                                                                    |

# 3.3 Parameterization examples for different network cameras

To achieve the best possible image quality, you usually have to try several settings (make changes to the resolution, frame rate, bit rate, etc.). We are unable to provide a general recommendation at this point. Check the information in the manufacturer manual in this regard. To for example determine the "URL address", search for the term "**rtsp**".

The following table shows parameterization examples for various network cameras to output the camera image through the camera control.

**Notes** The cameras used have not been specially system-tested. They have only been used successfully with the settings listed in the table and with the camera control and serve as a **reference point** for parameterization.

Note that the playback of the camera image through the Camera Control is usually delayed. The behavior of the camera is specific to each manufacturer. Check the information in the camera manufacturer's manual in this regard.

# 3.3.1 TRENDNET Type "TV-IP1313PI"

| No. | Panel                                                                                                    | Settings                                                                                                    |  |  |  |
|-----|----------------------------------------------------------------------------------------------------|----------------------------------------------------------------------------------------------------|--|--|--|
| 1.  | General:         URL address: rtsp:/User name:Password@IP-Address/Streaming/Channels/1 (PC)         URL address: rtsp:/User name:Password@IP-Address/Streaming/Channels/2 (Panel)         Audio:       Off |                                                                                                    |  |  |  |
| 2.  | Comfort Panel 4"                                                                                                    | <ul> <li>Image mode: MPEG4</li> <li>Camera Control resolution: 320 x 240</li> <li>Camera resolution: 320 x 240</li> <li>Video quality: Medium</li> <li>Frame rate: 8 fps</li> <li>Max. bit rate: 1024 Kbps</li> <li>Image delay (sec.): &lt;1</li> </ul>      |  |  |  |
| 3.  | Comfort Panel 7" – 12"                                                                                                    | <ul> <li>Image mode: MPEG4</li> <li>Camera Control resolution: 640 x 480</li> <li>Camera resolution: 640 x 480</li> <li>Video quality: Medium</li> <li>Frame rate: 8 fps</li> <li>Max. bit rate: 1024 Kbps</li> <li>Image delay (sec.): &lt;1</li> </ul>      |  |  |  |
| 4.  | Comfort Panel 15" – 22"                                                                                                    | <ul> <li>Image mode: H.264</li> <li>Camera Control resolution: 1280 x 720</li> <li>Camera resolution: 1280 x 720P</li> <li>Video quality: Highest</li> <li>Frame rate: 25 fps</li> <li>Max. bit rate: 1024 Kbps</li> <li>Image delay (sec.): &lt;1</li> </ul> |  |  |  |
| 5.  | KTP Mobile 7" – 9"                                                                                                    | <ul> <li>Image mode: MPEG4</li> <li>Camera Control resolution: 320 x 240</li> <li>Camera resolution: 320 x 240</li> <li>Video quality: Medium</li> <li>Frame rate: 8 fps</li> <li>Max. bit rate: 1024 Kbps</li> <li>Image delay (sec.): &lt;1</li> </ul>      |  |  |  |
| 6.  | RT Advanced                                                                                                    | <ul> <li>Image mode: H.264</li> <li>Camera Control resolution: 1280 x 720</li> <li>Camera resolution: 1280 x 720P</li> <li>Video quality: Highest</li> <li>Frame rate: 25 fps</li> <li>Max. bit rate: 1024 Kbps</li> <li>Image delay (sec.): &lt;1</li> </ul> |  |  |  |

# 3.3.2 Reolink RLC 423

| Т | ab | le | 3- | 10 |
|---|----|----|----|----|
|   | uv |    | 0  | 10 |

| No. | Panel                                                                                                    | Settings                                                                                                    |  |  |
|-----|----------------------------------------------------------------------------------------------------|----------------------------------------------------------------------------------------------------|--|--|
| 1.  | <ul> <li>General:</li> <li>URL address: rtsp://User name:Password@IP-Address:Port//H264Preview_01_main (for Clear = high resolution)</li> <li>URL address: rtsp://User name:Password@IP-Address:Port//H264Preview_01_sub (für Fluent = niedrige Auflösung)</li> <li>Port = 554</li> </ul> |                                                                                                    |  |  |
| 2.  | Comfort Panel 4"<br><b>Note</b> : Recommended only to a limited<br>extent. The image partially shows<br>"cluster formation"<br>"MPEG4" is not supported.                                                                                                    | <ul> <li>Image mode: H.264</li> <li>Camera Control resolution: 320 x 240</li> <li>Camera resolution: 320 x 240</li> <li>Video quality: Base</li> <li>Frame rate: 7 fps</li> <li>Max. bit rate: 64 Kbps</li> <li>Image delay (sec.): &lt;1</li> </ul>    |  |  |
| 3.  | Comfort Panel 7" – 12"<br><b>Note</b> : Recommended only to a limited<br>extent. The image partially shows<br>"cluster formation"<br>"MPEG4" is not supported.                                                                                                    | <ul> <li>Image mode: fluent</li> <li>Camera Control resolution: 640 x 480</li> <li>Camera resolution: 640 x 480</li> <li>Video quality: Base</li> <li>Frame rate: 15 fps</li> <li>Max. bit rate: 128 Kbps</li> <li>Image delay (sec.): &lt;1</li> </ul> |  |  |
| 4.  | Comfort Panel 15" – 22"<br><b>Note</b> : Recommended only to a limited<br>extent. The image partially shows<br>"cluster formation"<br>Delayed display structure.                                                                                                    | <ul> <li>Image mode: fluent</li> <li>Camera Control resolution: 640 x 480</li> <li>Camera resolution: 640 x 480</li> <li>Video quality: Base</li> <li>Frame rate: 15 fps</li> <li>Max. bit rate: 128 Kbps</li> <li>Image delay (sec.): &lt;1</li> </ul> |  |  |
| 5.  | KTP Mobile 7" – 9"<br><b>Note</b> : Not suitable.<br>The camera image is not restructured<br>after a page change. Restart of the<br>camera is required.                                                                                                    | <ul> <li>Image mode: fluent</li> <li>Camera Control resolution: 320 x 240</li> <li>Camera resolution: 640 x 480</li> <li>Video quality: Base</li> <li>Frame rate: 7 fps</li> <li>Max. bit rate: 160 Kbps</li> <li>Image delay (sec.): &lt;1</li> </ul>  |  |  |
| 6.  | RT Advanced<br><b>Note</b> : Recommended only to a limited<br>extent.<br>Greater image delay with higher<br>resolution.<br>Image delay with 640 x 480 > 1 second.                                                                                                    | <ul> <li>Image mode: fluent</li> <li>Camera Control resolution: 640 x 480</li> <li>Camera resolution: 640 x 480</li> <li>Video quality: Base</li> <li>Frame rate: 15 fps</li> <li>Max. bit rate: 128 Kbps</li> <li>Image delay (sec.): &gt;1</li> </ul> |  |  |

#### 3.3.3 Levelone FCS-5059

| Та | ble | 3-1 | 1 |
|----|-----|-----|---|
|    |     |     |   |

| No. | Panel                                                                                                    | Settings                                                                                                    |  |
|-----|----------------------------------------------------------------------------------------------------|----------------------------------------------------------------------------------------------------|--|
| 1.  | General:<br>URL address:<br>Substream: rtsp:// <ip-address>/<br/>Main Stream: rtsp://<ip-address>/<br/>Audio: Off</ip-address></ip-address> | ral:<br>JRL address:<br>Substream: rtsp:// <ip-address>/streaming/channels/2<br/>Main Stream: rtsp://<ip-address>/streaming/channels/1</ip-address></ip-address>                                                               |  |
| 2.  | Comfort Panel 4"                                                                                                    | <ul> <li>Stream Type: Substream</li> <li>Image mode: H.264</li> <li>Camera Control resolution: 352 x 288</li> <li>Camera resolution: 352 x 288</li> <li>Frame rate: 10 fps</li> <li>Image delay (sec.): &lt;0.5</li> </ul>     |  |
| 3.  | Mobile F Panels 4"                                                                                                    | <ul> <li>Stream Type: Substream</li> <li>Image mode: H.264</li> <li>Camera Control resolution: 352 x 288</li> <li>Camera resolution: 352 x 288</li> <li>Frame rate: 10 fps</li> <li>Image delay (sec.): &lt;0.5</li> </ul>     |  |
| 4.  | Comfort Panel 7" – 12"                                                                                                    | <ul> <li>Stream Type: Substream</li> <li>Image mode: H.264</li> <li>Camera Control resolution: 640 x 360</li> <li>Camera resolution: 640 x 360</li> <li>Frame rate: 10 fps</li> <li>Image delay (sec.): &lt;0.5</li> </ul>     |  |
| 5.  | Comfort Panel 15" – 22"                                                                                                    | Stream Type: Substream     Image mode: H.264     Camera Control resolution: 1920 x 1080     Camera resolution: 1920 x 1080     Frame rate: 12 fps     Image delay (sec.): <0.5                                                 |  |
| 6.  | KTP Mobile 7" – 9"                                                                                                    | <ul> <li>Stream Type: Substream</li> <li>Image mode: H.264</li> <li>Camera Control resolution: 640 x 360</li> <li>Camera resolution: 640 x 360</li> <li>Frame rate: 8 fps</li> <li>Image delay (sec.): &lt;0.5</li> </ul>      |  |
| 7.  | RT Advanced                                                                                                    | <ul> <li>Stream Type: Substream</li> <li>Image mode: H.264</li> <li>Camera Control resolution: 1920 x 1080</li> <li>Camera resolution: 1920 x 1080</li> <li>Frame rate: 25 fps</li> <li>Image delay (sec.): &lt;0.5</li> </ul> |  |

#### 3.3.4 D-Link DCS-7513

| Table | 3-12 |
|-------|------|
|-------|------|

| No. | Panel                                                                                                    | Settings                                                                                                    |
|-----|----------------------------------------------------------------------------------------------------|----------------------------------------------------------------------------------------------------|
| 1.  | General:<br>• URL address:<br>rtsp:// <ip-address>:554/live1.sdp<br/>rtsp://<ip-address>:554/live2.sdp<br/>• Audio: Off</ip-address></ip-address> |                                                                                                    |
| 2.  | Comfort Panel 4"                                                                                                    | <ul> <li>Stream Type: Video profile 2</li> <li>Image mode: H.264</li> <li>Camera Control resolution: 320 x 176</li> <li>Camera resolution: 320 x 176</li> <li>Frame rate: 9 fps</li> <li>Image delay (sec.): &lt;0.5</li> </ul>      |
| 3.  | Mobile F Panels 4"                                                                                                    | <ul> <li>Stream Type: Video profile 2</li> <li>Image mode: H.264</li> <li>Camera Control resolution: 320 x 176</li> <li>Camera resolution: 320 x 176</li> <li>Frame rate: 9 fps</li> <li>Image delay (sec.): &lt;0.5</li> </ul>      |
| 4.  | Comfort Panel 7" – 12"                                                                                                    | <ul> <li>Stream Type: Video profile 2</li> <li>Image mode: H.264</li> <li>Camera Control resolution: 640 x 360</li> <li>Camera resolution: 640 x 360</li> <li>Frame rate: 9 fps</li> <li>Image delay (sec.): &lt;0.5</li> </ul>      |
| 5.  | Comfort Panel 15" – 22"                                                                                                    | <ul> <li>Stream Type: Video profile 2</li> <li>Image mode: H.264</li> <li>Camera Control resolution: 1280 x 720</li> <li>Camera resolution: 1280 x 720</li> <li>Frame rate: 9 fps</li> <li>Image delay (sec.): &lt;0.5</li> </ul>    |
| 6.  | KTP Mobile 7" – 9"                                                                                                    | <ul> <li>Stream Type: Video profile 2</li> <li>Image mode: MJPEG</li> <li>Camera Control resolution: 640 x 360</li> <li>Camera resolution: 640 x 360</li> <li>Frame rate: 9 fps</li> <li>Image delay (sec.): &lt;0.5</li> </ul>      |
| 7.  | RT Advanced                                                                                                    | <ul> <li>Stream Type: Video profile 2</li> <li>Image mode: H.264</li> <li>Camera Control resolution: 1920 x 1080</li> <li>Camera resolution: 1920 x 1080</li> <li>Frame rate: 25 fps</li> <li>Image delay (sec.): &lt;0.5</li> </ul> |

#### 3.3.5 AXIS M2025-LE

|  | Ta | able | 3- | 13 |
|--|----|------|----|----|
|--|----|------|----|----|

| No. | Panel                                                                                                    | Settings                                                                                                    |
|-----|----------------------------------------------------------------------------------------------------|----------------------------------------------------------------------------------------------------|
| 1.  | General: <ul> <li>URL address: <ul> <li>rtsp://User:Password@IP-Address/axis-media/media.amp?streamprofile=myprofile</li> <li>Notes: <ul> <li>myprofile =&gt; you can specify your own name in the configuration of the camera for example Device01</li> <li>rtsp://User:Password@IP-Address/axis-media/media.amp?streamprofile=Device01</li> </ul> </li> <li>If you have made changes to the parameters of the camera, you need to update the HMI image using the appear QCY (call it up again)</li> </ul></li></ul> |                                                                                                    |
| 2.  | Comfort Panel 4"                                                                                                    | <ul> <li>Image mode: MJPEG</li> <li>Camera Control resolution: 320 x 240</li> <li>Camera resolution: 320 x 240</li> <li>Frame rate: 8 fps</li> <li>Compression 5 [0100]</li> <li>Image delay (sec.): &lt;0.5</li> </ul>    |
| 3.  | Comfort Panel 7" – 12"                                                                                                    | <ul> <li>Image mode: MJPEG</li> <li>Camera Control resolution: 480 x 360</li> <li>Camera resolution: 480 x 360</li> <li>Frame rate: 9 fps</li> <li>Compression 5 [0100]</li> <li>Image delay (sec.): &lt;0.5</li> </ul>    |
| 4.  | Comfort Panel 15" – 22"                                                                                                    | <ul> <li>Image mode: MJPEG</li> <li>Camera Control resolution: 1024 x 768</li> <li>Camera resolution: 1024 x 768</li> <li>Frame rate: 8 fps</li> <li>Compression 40 [0100]</li> <li>Image delay (sec.): &lt;0.5</li> </ul> |
| 5.  | KTP Mobile 7" – 9"                                                                                                    | <ul> <li>Image mode: MJPEG</li> <li>Camera Control resolution: 480 x 360</li> <li>Camera resolution: 480 x 360</li> <li>Frame rate: 15 fps</li> <li>Compression 10 [0100]</li> <li>Image delay (sec.): &lt;0.5</li> </ul>  |
| 6.  | RT Advanced                                                                                                    | <ul> <li>Image mode: MJPEG</li> <li>Camera Control resolution: 1024 x 768</li> <li>Camera resolution: 1024 x 768</li> <li>Frame rate: 9 fps</li> <li>Compression 40 [0100]</li> <li>Image delay (sec.): &lt;0.5</li> </ul> |

#### 3.3.6 AXIS P1365 MK II

#### Table 3-14

| No. | Panel                                                                                                    | Settings                                                                                                    |  |
|-----|----------------------------------------------------------------------------------------------------|----------------------------------------------------------------------------------------------------|--|
| 7.  | <ul> <li>General:</li> <li>URL address:<br/>rtsp://<ip-address>/axis-media/media.amp<br/>rtsp://<ip-address>/axis-media/media.amp</ip-address></ip-address></li> <li>Audio: Off</li> <li>If you have made changes to the parameters of the camera, you need to update the HMI<br/>image using the camera OCX (call it up again)</li> </ul> |                                                                                                    |  |
| 8.  | Comfort Panel 4"                                                                                                    | <ul> <li>Stream Type:</li> <li>Image mode: H.264</li> <li>Camera Control resolution: 320 x 180</li> <li>Camera resolution: 320 x 180</li> <li>Frame rate: 9 fps</li> <li>Image delay (sec.): &lt;0.5</li> </ul>      |  |
| 9.  | Mobile F Panels 4"                                                                                                    | <ul> <li>Stream Type:</li> <li>Image mode: H.264</li> <li>Camera Control resolution: 320 x 180</li> <li>Camera resolution: 320 x 180</li> <li>Frame rate: 9 fps</li> <li>Image delay (sec.): &lt;0.5</li> </ul>      |  |
| 10. | Comfort Panel 7" – 12"                                                                                                    | <ul> <li>Stream Type:</li> <li>Image mode: H.264</li> <li>Camera Control resolution: 640 x 360</li> <li>Camera resolution: 640 x 360</li> <li>Frame rate: 9 fps</li> <li>Image delay (sec.): &lt;0.5</li> </ul>      |  |
| 11. | Comfort Panel 15" – 22"                                                                                                    | <ul> <li>Stream Type:</li> <li>Image mode: H.264</li> <li>Camera Control resolution: 1280 x 720</li> <li>Camera resolution: 1280 x 720</li> <li>Frame rate: 9 fps</li> <li>Image delay (sec.): &lt;0.5</li> </ul>    |  |
| 12. | KTP Mobile 7" – 9"                                                                                                    | <ul> <li>Stream Type:</li> <li>Image mode: H.264</li> <li>Camera Control resolution: 640 x 360</li> <li>Camera resolution: 640 x 360</li> <li>Frame rate: 9 fps</li> <li>Image delay (sec.): &lt;0.5</li> </ul>      |  |
| 13. | RT Advanced                                                                                                    | <ul> <li>Stream Type:</li> <li>Image mode: H.264</li> <li>Camera Control resolution: 1920 x 1080</li> <li>Camera resolution: 1920 x 1080</li> <li>Frame rate: 25 fps</li> <li>Image delay (sec.): &lt;0.5</li> </ul> |  |

3.4 Archived camera parameterization examples

# 3.4 Archived camera parameterization examples

Due to the high innovation cycles at camera manufacturers, network cameras are often no longer available after a short time. To make sure that the information regarding previously used cameras is not lost, the data has been recorded in this chapter. This does not exclude the possibility that the cameras could still be purchased.

#### SIEMENS type: "CCMS2025"

| Tabl | е | 3-1 | 5 |
|------|---|-----|---|
|      |   | -   | - |

| No. | Panel                                                                                                    | Settings                                                                                                    |
|-----|----------------------------------------------------------------------------------------------------|----------------------------------------------------------------------------------------------------|
| 1.  | General:         • URL address:       rtsp:// <ip-address< td="">         • Audio:       Off</ip-address<> | 38>                                                                                                    |
| 2.  | Comfort Panel 4"                                                                                           | <ul> <li>Image mode: MPEG4</li> <li>Camera Control resolution: 320 x 240</li> <li>Camera resolution: 320 x 240</li> <li>Frame rate: 10 fps</li> <li>Image delay (sec.): &lt;1</li> </ul>      |
| 3.  | Mobile F Panels 4"                                                                                         | <ul> <li>Image mode: MPEG4</li> <li>Camera Control resolution: 320 x 240</li> <li>Camera resolution: 320 x 240</li> <li>Frame rate: 10 fps</li> <li>Image delay (sec.): &lt;1</li> </ul>      |
| 4.  | Comfort Panel 7" – 12"                                                                                     | <ul> <li>Image mode: MPEG4</li> <li>Camera Control resolution: 640 x 480</li> <li>Camera resolution: 640 x 480</li> <li>Frame rate: 10 fps</li> <li>Image delay (sec.): &lt;1</li> </ul>      |
| 5.  | Comfort Panel 15" – 22"                                                                                    | <ul> <li>Image mode: H.264</li> <li>Camera Control resolution: 640 x 480</li> <li>Camera resolution: 640 x 480</li> <li>Frame rate: 10 fps</li> <li>Image delay (sec.): &lt;1</li> </ul>      |
| 6.  | KTP Mobile 7" – 9"                                                                                         | <ul> <li>Image mode: H.264</li> <li>Camera Control resolution: 320 x 240</li> <li>Camera resolution: 320 x 240</li> <li>Frame rate: 10 fps</li> <li>Image delay (sec.): &lt;1</li> </ul>      |
| 7.  | RT Advanced                                                                                                | <ul> <li>Image mode: MJEPG</li> <li>Camera Control resolution: 800 x 600</li> <li>Camera resolution: 800 x 600 SVGA</li> <li>Frame rate: 10 fps</li> <li>Image delay (sec.): &lt;1</li> </ul> |

#### 3 Configuration and project planning

#### 3.4 Archived camera parameterization examples

#### TRENDNET Type "TV-IP310PI"

Table 3-16

| No. | Panel                                                                                                    | Settings                                                                                                    |
|-----|----------------------------------------------------------------------------------------------------|----------------------------------------------------------------------------------------------------|
| 1.  | General:         • URL address:       rtsp:// <ip-address:< td="">         • Audio:       Off</ip-address:<> | 56>                                                                                                    |
| 2.  | Comfort Panel 4"                                                                                             | <ul> <li>Image mode: MPEG4</li> <li>Camera Control resolution: 320 x 240</li> <li>Camera resolution: 320 x 240</li> <li>Frame rate: 2 fps</li> <li>Image delay (sec.): &lt;4</li> </ul>       |
| 3.  | Mobile F Panels 4"                                                                                           | <ul> <li>Image mode: MPEG4</li> <li>Camera Control resolution: 320 x 240</li> <li>Camera resolution: 320 x 240</li> <li>Frame rate: 10 fps</li> <li>Image delay (sec.): &lt;1</li> </ul>      |
| 4.  | Comfort Panel 7" – 12"                                                                                       | <ul> <li>Image mode: MPEG4</li> <li>Camera Control resolution: 640 x 480</li> <li>Camera resolution: 640 x 480</li> <li>Frame rate: 2 fps</li> <li>Image delay (sec.): &lt;1</li> </ul>       |
| 5.  | Comfort Panel 15" – 22"                                                                                      | <ul> <li>Image mode: H.264</li> <li>Camera Control resolution: 640 x 480</li> <li>Camera resolution: 640 x 480</li> <li>Frame rate: 10 fps</li> <li>Image delay (sec.): &lt;1</li> </ul>      |
| 6.  | KTP Mobile 7" – 9"                                                                                           | <ul> <li>Image mode: H.264</li> <li>Camera Control resolution: 640 x 480</li> <li>Camera resolution: 640 x 480</li> <li>Frame rate: 10 fps</li> <li>Image delay (sec.): &lt;1</li> </ul>      |
| 7.  | RT Advanced                                                                                                  | <ul> <li>Image mode: H.264</li> <li>Camera Control resolution: 640 x 480</li> <li>Camera resolution: 640 x 480 SVGA</li> <li>Frame rate: 25 fps</li> <li>Image delay (sec.): &lt;1</li> </ul> |

#### 3.4 Archived camera parameterization examples

# TRENDNET Type "IR HD 720p"

| Tabl | е | 3-17 |  |
|------|---|------|--|
|      |   |      |  |

| No. | Panel                                                                                                    | Settings                                                                                                    |
|-----|----------------------------------------------------------------------------------------------------|----------------------------------------------------------------------------------------------------|
| 1.  | General:         • URL address:       rtsp:// <ip-address:< td="">         • Audio:       Off</ip-address:<> | 55>                                                                                                    |
| 2.  | Comfort Panel 4"                                                                                             | <ul> <li>Image mode: MPEG4</li> <li>Camera Control resolution: 320 x 240</li> <li>Camera resolution: 320 x 240</li> <li>Frame rate: 10 fps</li> <li>Image delay (sec.): &lt;1</li> </ul>      |
| 3.  | Mobile F Panels 4"                                                                                           | <ul> <li>Image mode: MPEG4</li> <li>Camera Control resolution: 320 x 240</li> <li>Camera resolution: 320 x 240</li> <li>Frame rate: 10 fps</li> <li>Image delay (sec.): &lt;1</li> </ul>      |
| 4.  | Comfort Panel 7" – 12"                                                                                       | <ul> <li>Image mode: MPEG4</li> <li>Camera Control resolution: 640 x 480</li> <li>Camera resolution: 640 x 480</li> <li>Frame rate: 10 fps</li> <li>Image delay (sec.): &lt;1</li> </ul>      |
| 5.  | Comfort Panel 15" – 22"                                                                                      | <ul> <li>Image mode: H.264</li> <li>Camera Control resolution: 640 x 480</li> <li>Camera resolution: 640 x 480</li> <li>Frame rate: 10 fps</li> <li>Image delay (sec.): &lt;1</li> </ul>      |
| 6.  | KTP Mobile 7" – 9"                                                                                           | <ul> <li>Image mode: H.264</li> <li>Camera Control resolution: 320 x 240</li> <li>Camera resolution: 320 x 240</li> <li>Frame rate: 10 fps</li> <li>Image delay (sec.): &lt;1</li> </ul>      |
| 7.  | RT Advanced                                                                                                  | <ul> <li>Image mode: MJEPG</li> <li>Camera Control resolution: 800 x 600</li> <li>Camera resolution: 800 x 600 SVGA</li> <li>Frame rate: 10 fps</li> <li>Image delay (sec.): &lt;1</li> </ul> |

#### 3 Configuration and project planning

#### 3.4 Archived camera parameterization examples

#### TP-link Type "TL-SC3171G"

Table 3-18

| No. | Panel                                                                          | Settings                                                                                                    |
|-----|--------------------------------------------------------------------------------|----------------------------------------------------------------------------------------------------|
| 1.  | General:<br>• URL address: rtsp:// <ip-address>/<br/>• Audio: Off</ip-address> | video.mp4                                                                                                    |
| 2.  | Comfort Panel 15" – 22"                                                        | <ul> <li>Image mode: H.264</li> <li>Camera Control resolution: 640 x 480</li> <li>Camera resolution: 640 x 480</li> <li>Frame rate: 10 fps</li> <li>Image delay (sec.): &lt;1</li> </ul> |

**Notes** You can find more recommended cameras and settings in the WinCC online help (TIA Portal). As a search term, use "Supported network cameras and settings".

Due to the short production cycles of network cameras, we cannot guarantee that all the listed network cameras are readily available.

4.1 Upgrade existing configuration

# 4 Notes and Tips

# 4.1 Upgrade existing configuration

This chapter is relevant to you only if you have an existing configuration with a Camera Control that was created using a version prior to WinCC V13 SP1 and should now to be used with WinCC V13 SP1 (or higher).

#### Introduction

To be able to use the Camera Control for SIMATIC Comfort Panels, in versions WinCC V11 to WinCC V13 the software with the "CamControlES" camera control also had to be installed.

The software can be downloaded from the support pages  $\frac{5}{5}$ .

In WinCC V13 SP1, the Camera Control is integrated in WinCC (TIA Portal).

#### **Upgrade configuration**

#### Case 1

- The configuration was created using a version prior to WinCC V13 SP1.
- The "CamControlES" camera control is **not** installed on the PC.
- The configuration will be opened using WinCC V13 SP1 (or higher).
  - The configured camera control will **not** be displayed in the images.

#### Case 2

- The configuration was created using a version prior to WinCC V13 SP1.
- The "CamControlES" camera control is installed on the PC.
- The configuration will be opened using WinCC V13 SP1 (or higher), without upgrading the version on the Panels.
  - The configured camera control will be displayed in the images.

#### Case 3

- The configuration was created using a version prior to WinCC V13 SP1.
- The "CamControlES" camera control is installed on the PC.
- The configuration will be opened using WinCC V13 SP1 (or higher), **and** the version on the Panels will be upgraded.
  - The configured camera control will **not** be displayed in the images.

#### Recommendation

- Install the "CamControlES" camera control on the PC.
- Before you upgrade the panel (case 2), make a note of the camera control settings.
- Once you upgrade, use the integrated Camera Control and enter the settings you previously noted there.

4.2 Commissioning

# 4.2 Commissioning

#### Test the RTSP connection using VLC Player.

To test the URL address in advance, you can for example use VLC player.

In the "Media> Open network streams ..." menu, you can specify a network address in the "Network" tab, such as

"rtsp://root:siemens1234@192.168.178.105/axis-media/media.amp".

Then press the "Play..." button. If the camera image is displayed, then the configured network address of the selected camera is correct.

#### Passwords used

The password used or the URL for outputting the image from the network camera is stored unencrypted in the configuration files of the HMI device and on the configuration PC.

Due to the open nature of the password, no standard password or password for high access levels should be used (RT-Admin, administrator of the Windows domain, admin password of the camera, etc.).

The password used should only authorize you to view the live stream.

#### **Performance Overview**

Depending on the settings made on the Camera Control and the settings for the network camera, the HMI device must for example make scaling calculations. This computing power differs depending on the HMI device used.

#### **Comfort Panel example**

The statements refer to the output of the camera image through the Camera Control.

Figure 4-1

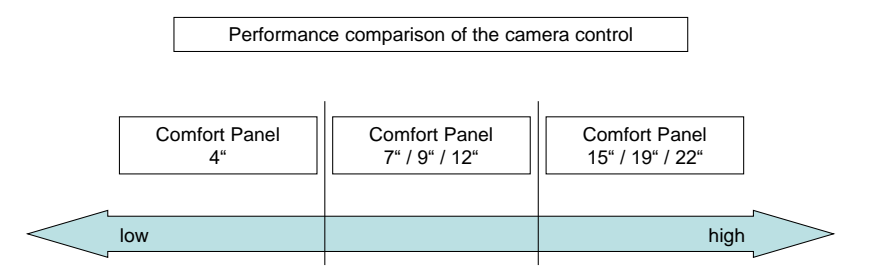

#### Network camera resolution <-> Camera Control size

If the resolution of the network camera differs from the configured size of the Camera Control, the panel must perform a scaling operation depending on the setting selected on the Camera Control.

If possible, choose a setting that does not require the panel to perform unnecessary scaling.

#### 4.2 Commissioning

You will achieve the best performance when the resolution of the network camera is the same as that of the configured Camera Control.

#### Making changes to the settings of the network cameras

If you make changes to the settings of the network camera, you should first disconnect the network connection between the network camera and the HMI device. Otherwise, depending on the network camera used, undefined states may occur when the camera image is output.

#### Poor picture quality / update

If the image update is too slow, try increasing the frame rate (fps) of the network camera.

If the image tends to "cluster" (large pixels / poor color gradient), then try increasing the "bit rate" (kbit/s).

Try several settings to determine the best image quality.

#### Note:

A slight delay in the playback of the camera image via the HMI device cannot be avoided.

#### Interruption of the Ethernet connection

If the connection between the network camera and the HMI device is interrupted during operation, the camera image is output as a black screen through the Camera Control.

There is **no** message issued that the connection has been interrupted.

The system automatically tries to reconnect over an approx. 15 minute timeframe. If the connection between the network camera and the HMI device is restored within this timeframe, the image is automatically updated on the HMI device.

If the connection is not established within 15 minutes, the page with the Camera Control must be updated by calling up the image again.

#### Power supply interruption

If power supply to the network camera is interrupted during operation, the camera image is output as a black screen through the Camera Control.

There is **no** message issued that the power supply to the network camera is down!

If power supply is restored within an approx. 15 minute timeframe, the image is automatically updated on the HMI device.

If power supply is not restored within 15 minutes, the page with the Camera Control must be updated by calling up the image again.

#### 4.2 Commissioning

#### Connection monitoring / voltage monitoring

Some network cameras offer configurable outputs through which certain signals/operating states of the camera can be output. Check the information in the manufacturer manual in this regard.

#### Refresh time Camera <-> Camera Control (HMI device)

Depending on the settings selected on the network camera side and the Camera Control, there is a certain time delay when the camera image is output via the HMI device. This behavior cannot be avoided.

#### The camera image is displayed in Internet Explorer, but not on the Camera Control

If your camera supports several "streams" and you have specified/parameterized one of these "streams", then it needs to be specified in the address field of the Camera Control in "Camera URL".

Example: SIEMENS IP Camera CCPW3025-IR

Port rtsp: 554

Stream URL: stream1

Camera URL: rtsp://<IP-Address>:554/stream1

#### Safety precautions

The functions and solutions described in this article confine themselves to the realization of the automation task predominantly. Please take into account furthermore that corresponding protective measures have to be taken up in the context of Industrial Security when connecting your equipment to other parts of the plant, the enterprise network or the Internet. Further information can be found under the item ID 50203404.

https://support.industry.siemens.com/cs/ww/en/view/50203404

# 5 Camera Control "CamControlES"

**Notes** You need the "CamControlES" camera control only if you want to continue to edit an existing configuration that was created with software versions up to and including WinCC (TIA Portal) V13 and that contains a camera control.

#### Installation

The individual steps for installing the software package are described below. You can find the link for downloading the "CamControlES" camera control here  $\frac{5}{2}$ .

| Table 5-1 |                                                                                                    |  |  |
|-----------|----------------------------------------------------------------------------------------------------|--|--|
| No.       | Action                                                                                                    |  |  |
| 1.        | Save file.                                                                                                    |  |  |
|           | Unzip "SIMATIC_TIAP_V13_COMFORT_PANEL_CamControl_V2_1.zip" to a folder of your choice.                                                                                                    |  |  |
|           | Double-click on the     "SIMATIC_TIAP_COMFORT_PANEL_CamControl_V2_1.exe" file to open it.     The "WinZip Self-Extractor" window opens.                                                                                                    |  |  |
| 2.        | Start the installation wizard.                                                                                                    |  |  |
|           | Start the installation via<br>" <b>Setup.exe</b> "                                                                                                    |  |  |
| 3.        | License agreement                                                                                                    |  |  |
|           | Read through the note in the dialog and then click the <b>"Next"</b> button.                                                                                                    |  |  |
|           | Camera Control Addon for TIA Portal V13                                                                                                    |  |  |
|           | Welcome to the Camera Control Addon for TIA<br>Portal V13 Setup Wizard                                                                                                    |  |  |
|           | The installer will guide you through the steps required to install Camera Control Addon for TIA Portal<br>V13 on your computer.                                                                                                    |  |  |
|           | WARNING: This computer program is protected by copyright law and international treaties.<br>Unauthorized duplication or distribution of this program, or any portion of it, may result in severe civil<br>or criminal penalties, and will be prosecuted to the maximum extent possible under the law. |  |  |
|           | Cancel < Back Next>                                                                                                    |  |  |

| No. | Action                                                                                                    |
|-----|----------------------------------------------------------------------------------------------------|
| 4.  | Confirm the installation                                                                                                    |
|     | The installation program is ready for installation.<br>Click the <b>"Next"</b> button to start the installation.                       |
|     | 글 Camera Control Addon for TIA Portal V13                                                                                              |
|     | Confirm Installation                                                                                                    |
|     | The installer is ready to install Camera Control Addon for TIA Portal V13 on your computer.<br>Click "Next" to start the installation. |
|     |                                                                                                    |
| 5.  | Progress display The dialog shows the progress of the installation.                                                                    |
|     | 글 Camera Control Addon for TIA Portal V13                                                                                              |
|     | Installing Camera Control Addon for TIA<br>Portal V13                                                                                  |
|     | Camera Control Addon for TIA Portal V13 is being installed. Please wait                                                                |
|     | Cancel < Back Next >                                                                                                    |

| No. | Action                                                                                               |  |  |  |  |
|-----|----------------------------------------------------------------------------------------------------|--|--|--|--|
| 6.  | Finish the installation                                                                              |  |  |  |  |
|     | Click the "Close" button to close the installation.                                                  |  |  |  |  |
|     | Here a Control Addon for TIA Portal V13                                                              |  |  |  |  |
|     | Installation Complete                                                                                |  |  |  |  |
|     | Camera Control Addon for TIA Portal V13 has been successfully installed.<br>Click ''Close'' to exit. |  |  |  |  |
|     | Please use Windows Update to check for any critical updates to the .NET Framework.                   |  |  |  |  |
|     | Cancel Close Close                                                                                   |  |  |  |  |

#### Uninstallation

Use the Windows Control Panel to uninstall the "Camera Control Add-on for TIA Portal" software. Close WinCC (TIA Portal) before uninstalling.

# 6 Appendix

# 6.1 Service and support

#### **Industry Online Support**

Do you have any questions or need assistance?

Siemens Industry Online Support offers round the clock access to our entire service and support know-how and portfolio.

The Industry Online Support is the central address for information about our products, solutions and services.

Product information, manuals, downloads, FAQs, application examples and videos – all information is accessible with just a few mouse clicks:

support.industry.siemens.com

#### **Technical Support**

The Technical Support of Siemens Industry provides you fast and competent support regarding all technical queries with numerous tailor-made offers – ranging from basic support to individual support contracts.

Please send queries to Technical Support via Web form:

support.industry.siemens.com/cs/my/src

#### SITRAIN – Digital Industry Academy

We support you with our globally available training courses for industry with practical experience, innovative learning methods and a concept that's tailored to the customer's specific needs.

For more information on our offered trainings and courses, as well as their locations and dates, refer to our web page:

siemens.com/sitrain

#### Service offer

Our range of services includes the following:

- Plant data services
- Spare parts services
- Repair services
- On-site and maintenance services
- Retrofitting and modernization services
- Service programs and contracts

You can find detailed information on our range of services in the service catalog web page:

support.industry.siemens.com/cs/sc

#### Industry Online Support app

You will receive optimum support wherever you are with the "Siemens Industry Online Support" app. The app is available for iOS and Android:

support.industry.siemens.com/cs/ww/en/sc/2067

# 6.2 Industry Mall

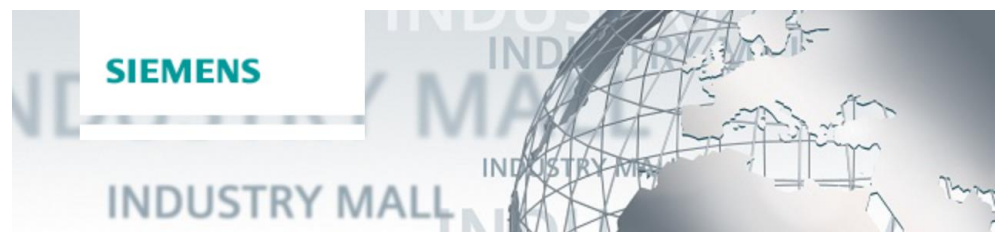

The Siemens Industry Mall is the platform on which the entire siemens Industry product portfolio is accessible. From the selection of products to the order and the delivery tracking, the Industry Mall enables the complete purchasing processing – directly and independently of time and location: mall.industry.siemens.com

# 6.3 Links and literature

|     | Subject area                       | Title                                                                                                    |
|-----|------------------------------------|----------------------------------------------------------------------------------------------------|
| \1\ | Siemens Industry<br>Online Support | http://support.industry.siemens.com                                                                                               |
| \2\ | Download page for this article     | Link to the article page of the application example<br>https://support.industry.siemens.com/cs/ww/en/view/62383298                |
| /3/ | Application<br>example             | Monitoring of machines or systems via live video in the TIA Portal<br>https://support.industry.siemens.com/cs/ww/en/view/58074046 |
| \4\ | Manual                             | SIMATIC HMI devices - Comfort Panels<br>https://support.industry.siemens.com/cs/ww/en/view/49313233                               |
| \5\ | Camera Control                     | https://support.industry.siemens.com/cs/ww/en/view/65647473                                                                       |

#### Table 6-1

# 6.4 Change documentation

#### Table 6-2

| Version | Date    | Change                                                                    |
|---------|---------|---------------------------------------------------------------------------|
| V1.0    | 10/2012 | First edition                                                             |
| V2.0    | 02/2012 | Terms and designations in the document adapted                            |
| V3.0    | 08/2013 | Adaptation to WinCC Comfort V12                                           |
| V3.0    | 01/2014 | Expansion Camera TP-link TL-SC3171G                                       |
| V4.0    | 10/2014 | Adaptation to WinCC Comfort V13                                           |
| V5.0    | 03/2016 | Adaptation to WinCC Comfort V13 SP1                                       |
| V6.0    | 07/2017 | Adaptation to WinCC Comfort V14 SP1<br>Additional network cameras tested. |
| V7.0    | 03/2021 | Adaptation to WinCC Comfort V16<br>Additional network cameras tested.     |